### MACALLY BLMINIZKEYSG Introduction Macally Product Information Warranty The Macally BLMINIZKEYSG is a stylish backlit compact USB wired **BACKLIT WHITE LED COMPACT USB** keyboard, especially designed for Mac. It has 78 full size, thin and quiet Scissor-Key-Switch<sup>™</sup> keycaps for a sensitive and responsive WIRED KEYBOARD FOR MAC touch. It also has 13 convenient preset shortcut keys for one-touch control of your Mac applications. The slim BLMINIZKEYSG is a perfect match for your computer as it will greatly help you to increase your productivity! User's Guide use Package Contents Limitation of Liability USB Keyboard User's guide Macally Product Information ~ ! @ | # \$ % ^ & . | ( | ) - + delete . 1 2 3 4 5 6 7 8 9 0 - = D **Technical Support** Copyright<sup>®</sup> 2021 by Macally Peripherals caps lock A S D F G H J K L return Please E-mail us at techsupport@macally.com, In U.S.A. please call 1-909-230-6888 Mon-Fri 8:30 AM - 5:30 PM, Pacific Standard Time ) ( > ) ( ? ) ( shift Z X C V B N M shift **System Requirement** fn (control ) (command FAQ & help - https://help.macally.com/help Mac OS X 10.6 to 11 and above Manual and driver download https://us.macally.com/pages/drivers-and-downloads www.macally.com 270.0 mm Keyboard Setup Assistant for Mac Keyboard Setup Assistant Introduction In Mac, the first time you plug in this new keyboard to use, desktop will pop out a "Keyboard Setup Assistant" window. Please follow Your keyboard cannot be identified and will not be usable until it is identified. To identify this keyboard click Continue. the on-screen instruction to identify the keyboard before you can use the keyboard correctly. If your keyboard is working properly and you have an additional USB input device connected to your computer that is not a keyboard, you Launchpad shortcut key now. After initial setup, if you experience any issue with keyboard or can skip this step. couldn't type correctly, please unplug and replug the keyboard, open keyboard icon in System Preferences, click on "Change System Preferences Keyboard Type" icon to run Keyboard Setup Assistant to re-identify $\bullet \bullet \circ (<)$ the keyboard. To change a shortcut, sele E Launchpad & Dock Display Mission Control Keyboard Input Sources Screenshots Delay Until Repeat Long Screenshots Services Spotlight Accessibility App Shortcuts Function Keys Continue Irn off when computer is not used for: F4 Launchpad Shortcut Setup for Mac secs 10 secs 30 secs 1 min 5 mins Neve Show Keyboard, Emoji, & Symbol Viewers in menu bar 1. After the keyboard is plugged into your Mac, all shortcuts in the Use keyboard navigation keyboard should work automatically except F4 Launchpad, which Press the Tab key to move f requires a quick setup before working. Please open System Set Up Bluetooth Keyboard... Modifier Ke

Macally peripherals warrants that this product will be free from defects in title, materials and manufacturing workmanship for two year from the date of purchase. If the product is found to be defective then, as your sole remedy and as the manufacturer's only obligation, Macally will repair or replace the product. This warranty shall not apply to products that have been subject to abuse, misuse, abnormal electrical or environmental conditions, or any condition other than what can be considered as normal

The liability of Macally Peripherals arising from this warranty and sale shall be limited to a refund of the purchase price. In no event shall Macally Peripherals be liable for costs of procurement of substitute products or services, or for any lost profit, or for any consequential, incidental, direct or indirect damages, however caused and on any theory of liability, arising from this warranty and sale. These limitations shall apply not with standing any failure of essential purpose of any limited remedy.

Keyboar

Any desktop and notebook computer with a USB port available

Preferences, click to open Keyboard icon, go to Shortcuts tab. Highlight the first line, Launchpad & Dock in the left pane, make sure or click on "Restore Defaults" button to see "none" in the field of "Show Launchpad" line to begin, then check to enable "Show Launchpad". When a blank field shows highlighted, from Macally keyboard, type and hold down 3 keys simultaneously, "control", "shift" and forward slash "/". 3 key symbols are recorded in the line of "Show Launchpad" as shown below, you may try pressing F4

| dit                                                                              | View | Window   | Help     |       | (((.   | *     | ((ا   | 100% 🛃       | Wed 3 |
|----------------------------------------------------------------------------------|------|----------|----------|-------|--------|-------|-------|--------------|-------|
|                                                                                  |      | Keyboard |          |       |        | C     | ک Sea | irch         |       |
|                                                                                  |      |          |          |       |        |       |       |              |       |
| Tex                                                                              | t Sh | ortcuts  | nput Sou | irces | Dic    | tatio | n     |              |       |
| t. click the key combination, and then type the new keys.                        |      |          |          |       |        |       |       |              |       |
| Turn Dock Hiding On/Off                                                          |      |          |          |       |        |       |       |              |       |
| Show Launchpad                                                                   |      |          |          |       |        |       |       | ^☆/<br>↑     |       |
| 3-key combination, control+shift+/                                               |      |          |          |       |        |       |       |              |       |
|                                                                                  |      |          |          |       |        |       | Resto | ore Defaults |       |
|                                                                                  |      |          |          |       |        |       |       |              |       |
| o move focus between controls<br>s forward and Shift Tab to move focus backward. |      |          |          |       |        |       |       |              |       |
|                                                                                  |      |          |          | Set U | lp Blu | etoo  | th Ke | yboard       | ?     |
|                                                                                  |      | 8        |          |       |        |       |       |              |       |

# **Hardware Basics** Powe Caps Lock Fn Lock USB Plug ! @ # \$ % ^ & \* ( ) - + delete 1 2 3 4 5 6 7 8 9 0 - = 0 return enter shift Z X C V B N M C ? shift command option n control option command

### Additional keys -

Home: fn+left arrow key End: fn+right arrow key Page Up: fn+up arrow key Page Down: fn+down arrow key

2. When setup is done correctly, by pressing F4 Launchpad shortcut key you will get the Launchpad screen as below.

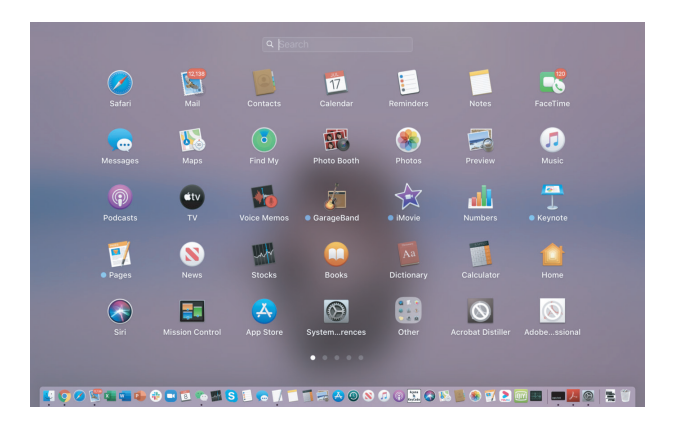

## Shortcut Keys

Shortcut mode - Shortcut mode (when Fn Lock LED indicator is off) is the default mode in Mac. You can press fn and esc together to toggle to Function key mode (when Fn Lock LED indicator is on). Press fn and esc keys together again to toggle back to Shortcut mode.

| - <u>ò</u> - | Brightness change to                          |              | Play/Pause  |  |
|--------------|-----------------------------------------------|--------------|-------------|--|
| 20           | Mission Control                               | ••           | Next Track  |  |
|              | Launchpad                                     |              | Mute        |  |
| <u>+</u> ,   | Keyboard backlight dims,<br>last level is off | ◀)           | Volume Down |  |
| <u>  </u> /  | Keyboard backlight brighens up                | <b>€</b> ))) | Volume Up   |  |

Previous Track Eject for Mac

### More about mode

In either Shortcut mode or Function key mode, one can also press "fn" key with one of top row key simultaneously to perform the secondary function without switching mode.

www.macally.com

# Front

| Peripherals Printing Spec 印刷規格         |          |  |  |  |  |  |  |
|----------------------------------------|----------|--|--|--|--|--|--|
| <b>Materials Spec:</b><br>用料规格:        | 105G 双铜纸 |  |  |  |  |  |  |
| INKS 顏色油料:<br>【 Color Printing<br>色印刷: | ▶ 单黑     |  |  |  |  |  |  |
| Additional Process:<br>额外加工:           | 🗊 8 页翻身折 |  |  |  |  |  |  |
| Note備註:                                |          |  |  |  |  |  |  |